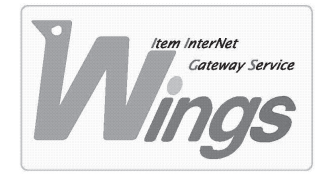

メール設定方法のご案内

Windows XP 「Becky!」 編

#### ① ご契約時にお渡しした「登録証」をご用意ください。

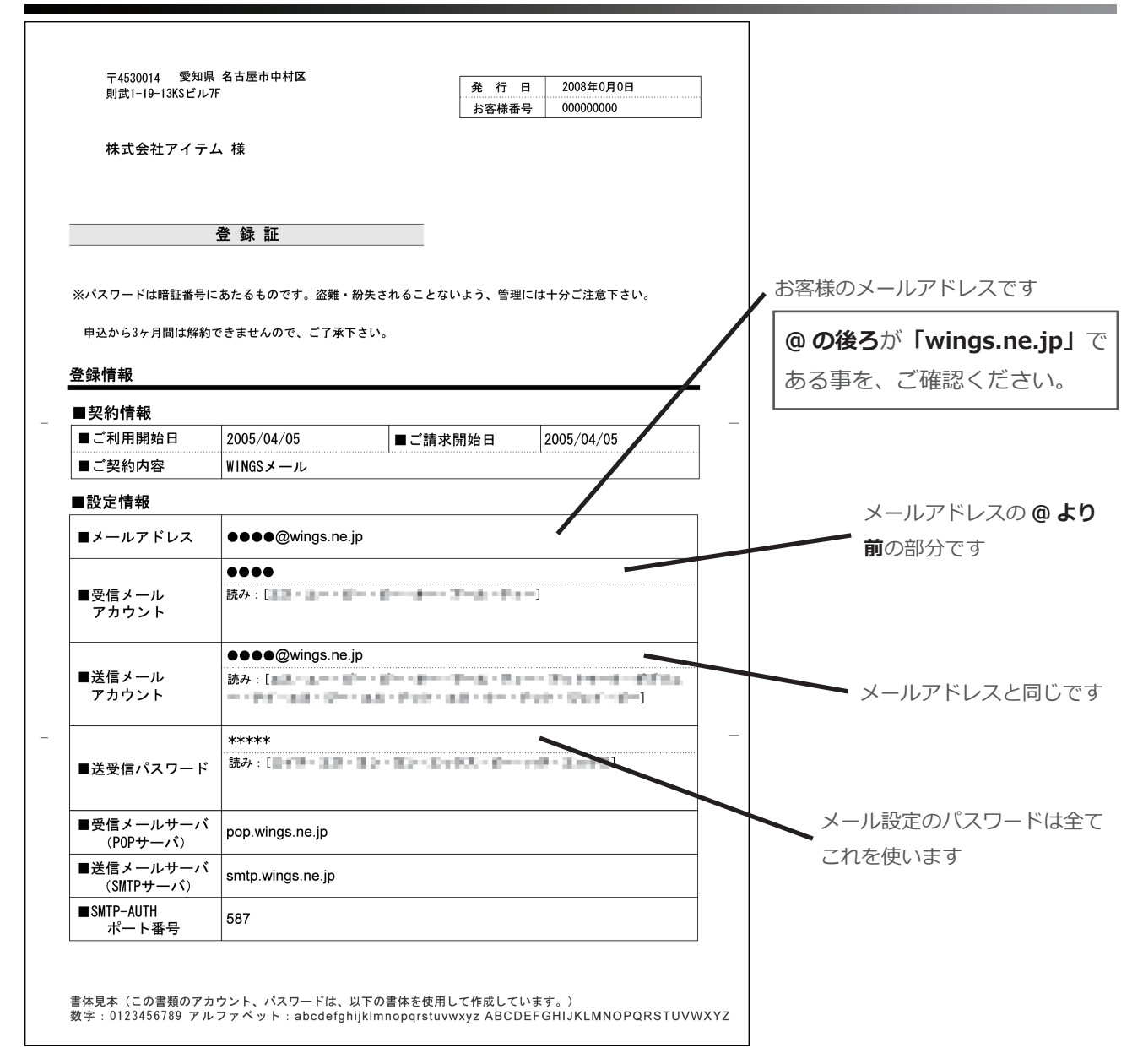

# ②「Becky!」を起動してください。

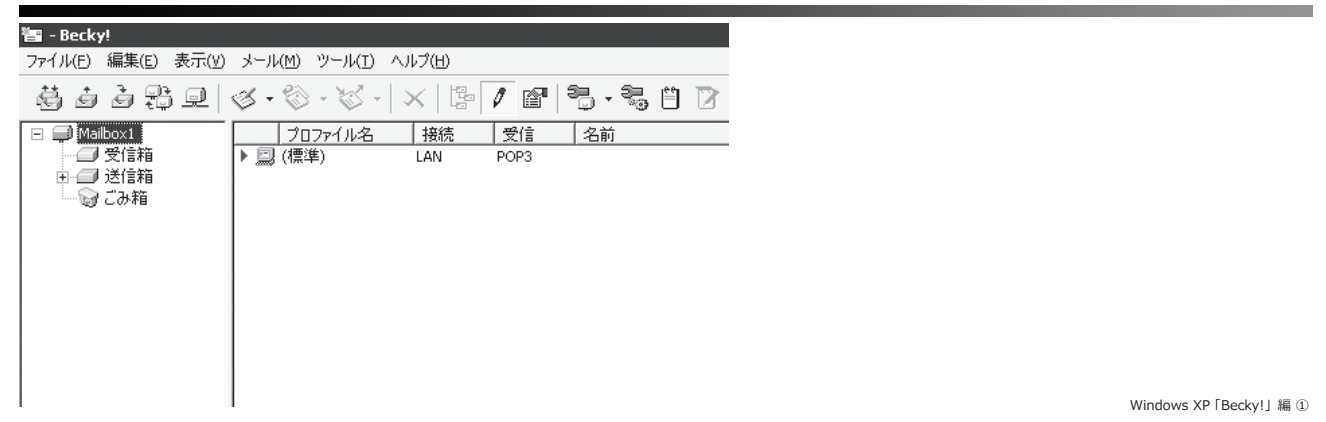

## ③「メールボックス」を選択し、「新規作成」をクリックしてください。

| 🛅 - Becky!                                                 |                                      |  |
|------------------------------------------------------------|--------------------------------------|--|
| ファイル(E) 編集(E) 表示(Y) メール(M)                                 | ツール(I) ヘルプ(出)                        |  |
| フォルダ(E)                                                    | ···································· |  |
| メールボックス( <u>M</u> ) ▶                                      | 新規作成(N)                              |  |
| システム(5)                                                    | 削除(D) 受信 名前 メールアドレス                  |  |
| 通常使うメールボックス(こ設定(D)                                         | 非表示にする(出)                            |  |
| インポート( <u>I</u> )                                          | 再表示する( <u>R</u> )                    |  |
| エクスポート(E)                                                  |                                      |  |
| 名前を付けて保存( <u>A</u> ) Ctrl+5                                |                                      |  |
| テンプレート作成/編集(I)                                             |                                      |  |
| ごみ箱を空にする(Y)                                                |                                      |  |
| バックアップログから取り込み(B)                                          |                                      |  |
| プロパティ(R) Ctrl+P                                            |                                      |  |
| ④ 印刷(P) Ctrl+K^P                                           |                                      |  |
|                                                            |                                      |  |
| 印刷設定(№)                                                    |                                      |  |
| データの持ち出しと同期(の)                                             | 158456-                              |  |
| 5 56715E0CI-18(0)                                          | cky's Quick Memo << <v< td=""></v<>  |  |
| 終了( <u>X</u> )                                             |                                      |  |
| この画面は、メモ帳として自由にお使い頂けます。↓<br>  ToDoや、ちょっとした覚え書きなどにご活用ください。↓ |                                      |  |

### ④ 新たにウィンドウが開きます。次の通り入力し、「OK」をクリックしてください。

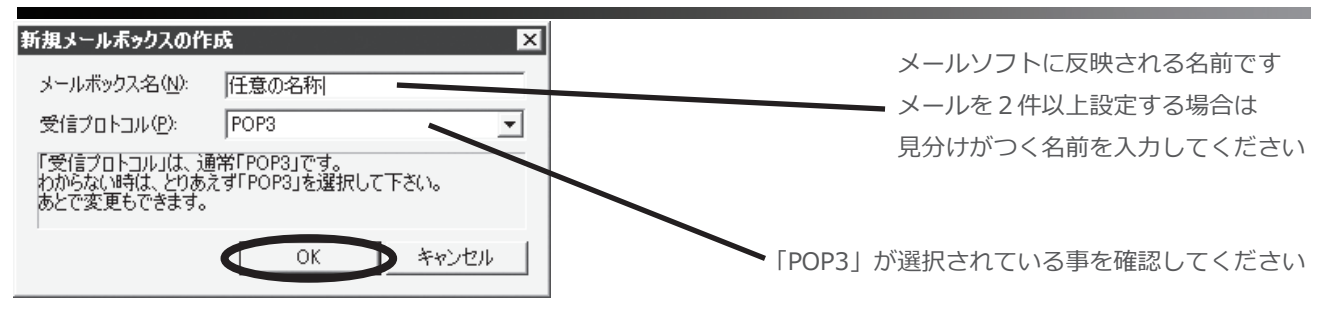

#### ⑤ 更にウィンドウが開きます。次の通り入力し、「詳細」を選択してください。

| [任意の名称]の設定                                  |                      |
|---------------------------------------------|----------------------|
| メールボックス名(2): 任意の名称                          | メールを受け取った方に          |
| 基本設定 接続 メール作成 受信(詳細)                        | 表示される名前です            |
| 個人情報                                        |                      |
|                                             |                      |
| X=JU/FUX(H)/                                | 豆球証」のメールアトレス欄を       |
| サーバー情報                                      | 参照し入力してください          |
|                                             |                      |
| PUP37 -/ \- (\Text{Te}) (M): pop.wings.ne.p |                      |
| SMTPサーバー(法信)(S): jsmtp.wings.ne.jp          |                      |
|                                             | 「 <b>POP3</b> サーバー」に |
| 認証方式(H) で 標準 ( APOP                         | pop.wings.ne.jp と入力  |
| □ 受信メールをサーバーに残す(L) □ 1 日後に削除(0の場合削除しない)(D)  |                      |
| パスワード:メールのパスワードを入力します。                      |                      |
| ここを空欄にした場合は、サーバーに接続する時に入力を求められます。           | 「登録証」のパスワード欄を参照し     |
| ここを工作期にていた物目は、5 /1 に当めれた方の"当にノイン」を引用がつけるよう。 | 入力してください             |
|                                             |                      |
|                                             |                      |
| プロファイル(R): (標準) ▼ <u>新規(W)</u> 削除(D)… 取込(Y) | 「SMTP サーバー」に         |
| グローバルプロファイル(G)   <b>ベ</b> キャンセル ヘルプ         | smtp.wings.ne.ip と入力 |
|                                             |                      |
|                                             |                      |
|                                             |                      |
| <b>ヽ</b><br>メールアドレスの <b>@ より前</b> の音        | 『分を入力                |

### ⑥ 次の通り入力し、「OK」をクリックしてください。

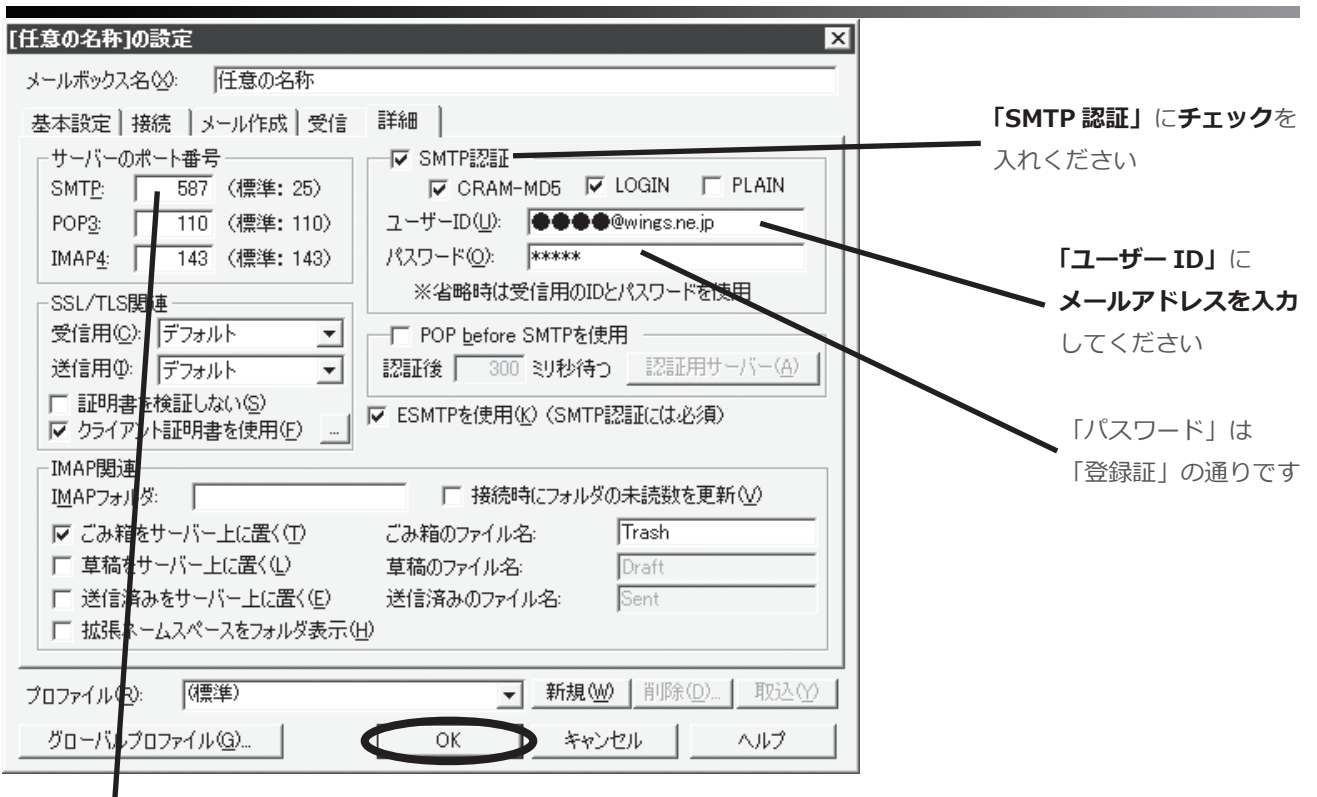

「サーバーのポート番号」を「25」から「587」に

**変更**してください

Windows XP 「Becky!」編③

株式会社アイテム

İTEM

以上で、設定は終了です。